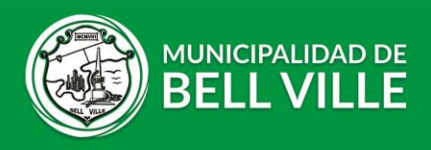

## Instructivo Pago electrónico en CIDIBELL

Ingresa a tu **Cidibell**, selecciona las cuotas a pagar y hace clic en pago electrónico. Allí selecciona la opción de **PAY PER TIC.** 

| Pago electronico                                                                                                    | ×  |
|----------------------------------------------------------------------------------------------------|----|
| Seleccione el método de la transacción y presione continuar para generar el formulario de pago.                                                                                                    | *  |
| \$379.98<br>Importe Total                                                                                                    |    |
| Pay per TIC<br>Recaudación y Pago Automático       Recaudación y Pago Automático         Interbanking                                                                                                    |    |
| Paypertic: Tarjetas de Crédito y Débito, Debin con Alias o CBU, Naranja: Plan Z/3/6 y 12, Cordoba: 4 c.<br>Macro: Tarjetas de Crédito y Débito, VISA MACRO 3 c sin interes<br>Interbanking: Grandes contribuyentes |    |
| Continuar Cancela                                                                                                    | ar |

Cuando se abre el formulario, en la barra de arriba busca y seleccioná la opción **QR** 

| PAGAR AHORA<br>Por favor, completá el siguiente formulario |                   | CS<br>DEBIN                                  |               | QR |
|------------------------------------------------------------|-------------------|----------------------------------------------|---------------|----|
| Nombre y apellido  Foresto Franco Federico                 | Email             | ail.com                                      | Teléfono<br>• |    |
| Monto                                                      |                   | Fecha de vencimiento                         |               | 0  |
| l                                                          | ☐ Acepto los Térm | inos y condiciones de uso<br>GO ADELEGAR PAC | GO            |    |

Completá los datos, hace clic en el botón **GENERAR QR DE PAGO**, escaneá el código y abona con tu billetera virtual.

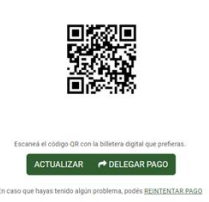

Al finalizar te llegará un comprobante de pago a tu mail.

#SigamosJuntos